Внимание! Вебинар будет проходить на новой платформе NMOX.RU, специально предназначенной для аккредитованных мероприятий.

Платформа работает в самых популярных браузерах (Google Chrome, Mozilla, Edge, Safari и др.).

Платформа HE работает в браузере Internet Explorer.

Вы можете смотреть вебинар через браузеры и/или скачать приложение «Афиша HMO» в Google Play и AppStore.

#### 1. Переходим по ссылке на вебинар с сайта СОФА или вводим в адресную строку браузера https://nmox.ru/event/46434

| > Онлайн-конференция "Рациона 🗙                            | +                                                                              |                                                            |       | $\checkmark$ | - | đ | × |
|------------------------------------------------------------|--------------------------------------------------------------------------------|------------------------------------------------------------|-------|--------------|---|---|---|
| $\leftrightarrow$ $\rightarrow$ $C$ $\triangle$ nmox.ru/ev | ent/46434                                                                      |                                                            | QE    | ☆            | * |   | : |
| нмо <sup>х</sup><br>афиша                                  | Предстоящие мероприятия Прошедшие мероприятия Организаторам                    |                                                            | ВОЙТИ |              |   |   | • |
| Онлайн-н<br>консульти<br>(1) Подано в Н                    | онференция "Рациональное фармацевти<br>рование в XXI веке: традиции, инновации | <b>ческое<br/>, приоритеты"</b><br>Организатор авторизован | • 4   |              |   |   |   |
| ННАЯ ОРГАНИЗАЦИЯ<br>ЦИЯ"<br>• •                            | САМАРСКАЯ ОБЛАСТНАЯ ФАРМАЦЕВТИЧЕСКАЯ ОБЩЕСТВС                                  |                                                            |       |              |   |   |   |
| • Вебинар                                                  | ск) Бесплатное мероприятие                                                     |                                                            |       |              |   |   |   |
| <ul><li>в избран</li><li>Регистрац</li></ul>               | ном<br>1я на вебинар 🔸                                                         |                                                            |       |              |   |   |   |

#### 2. Нажимаем кнопку «Регистрация на вебинар»

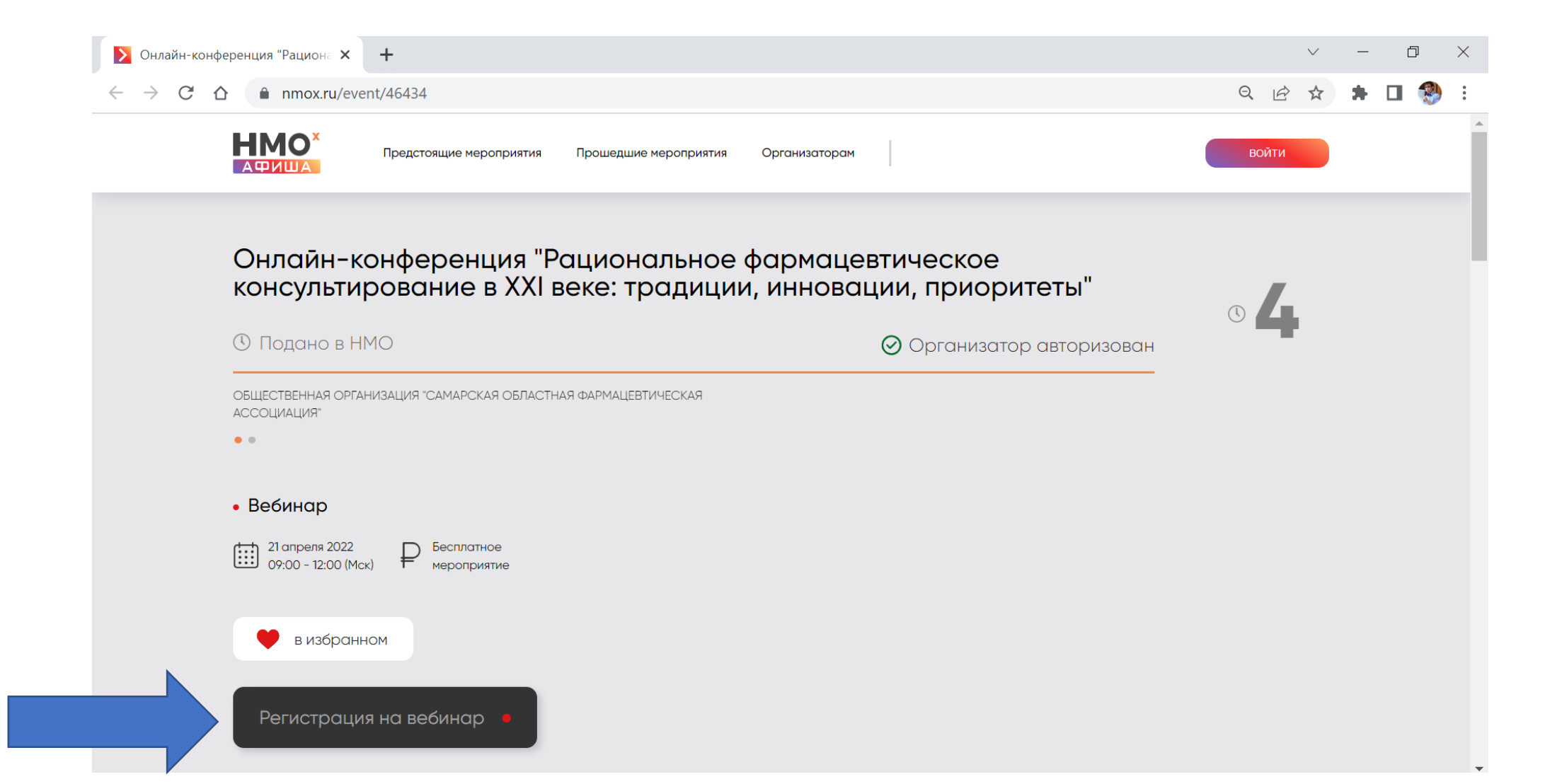

## 3. Вводим вашу электронную почту и нажимаем кнопку «Войти» (вводите актуальную почту, т.к. на нее придет сертификат с баллами)

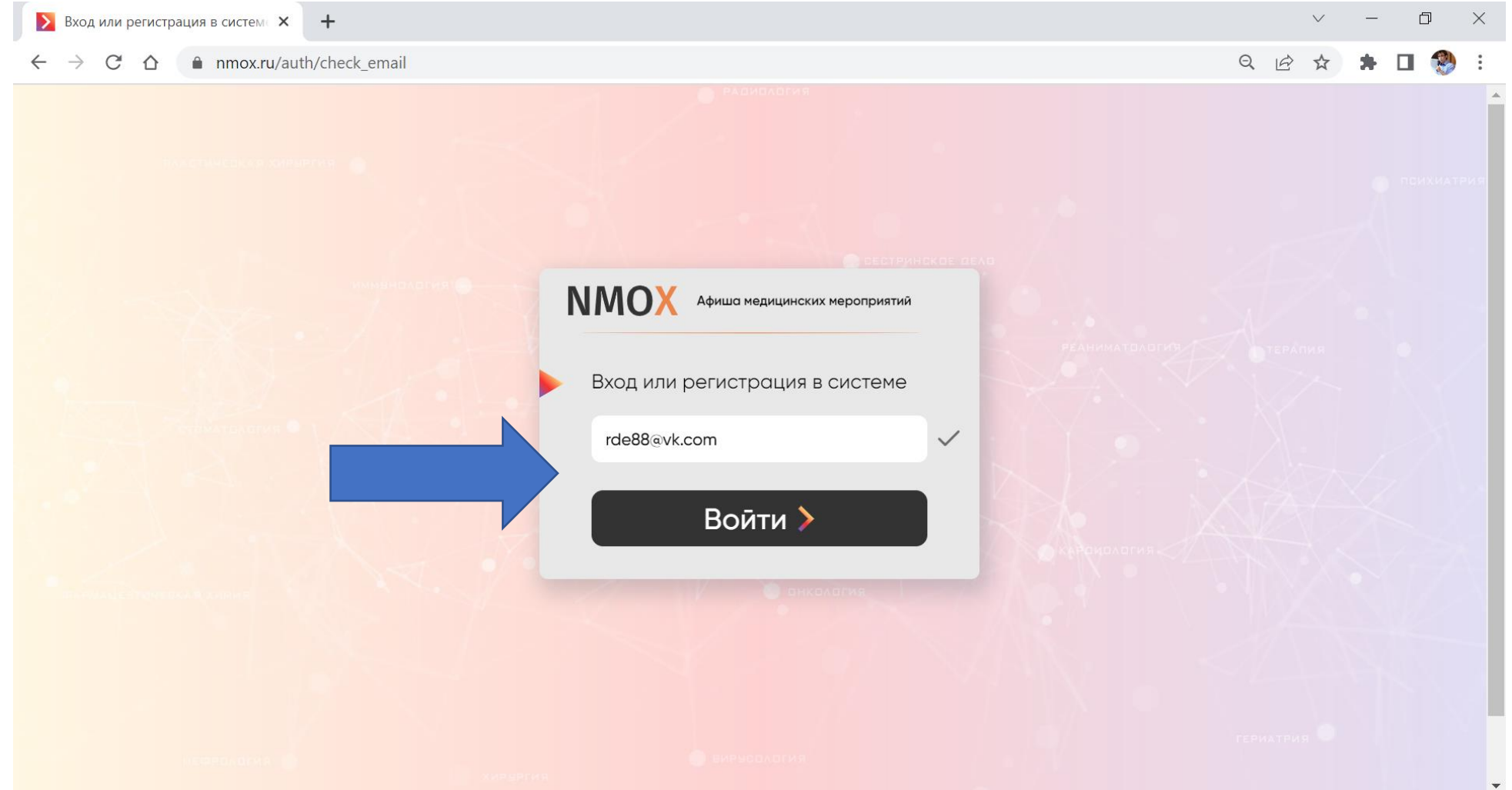

#### 4. Регистрируемся на платформе (обязательно). Для этого вводим номер телефона и придумываем пароль, ставим везде галочки и нажимаем кнопку «Далее»

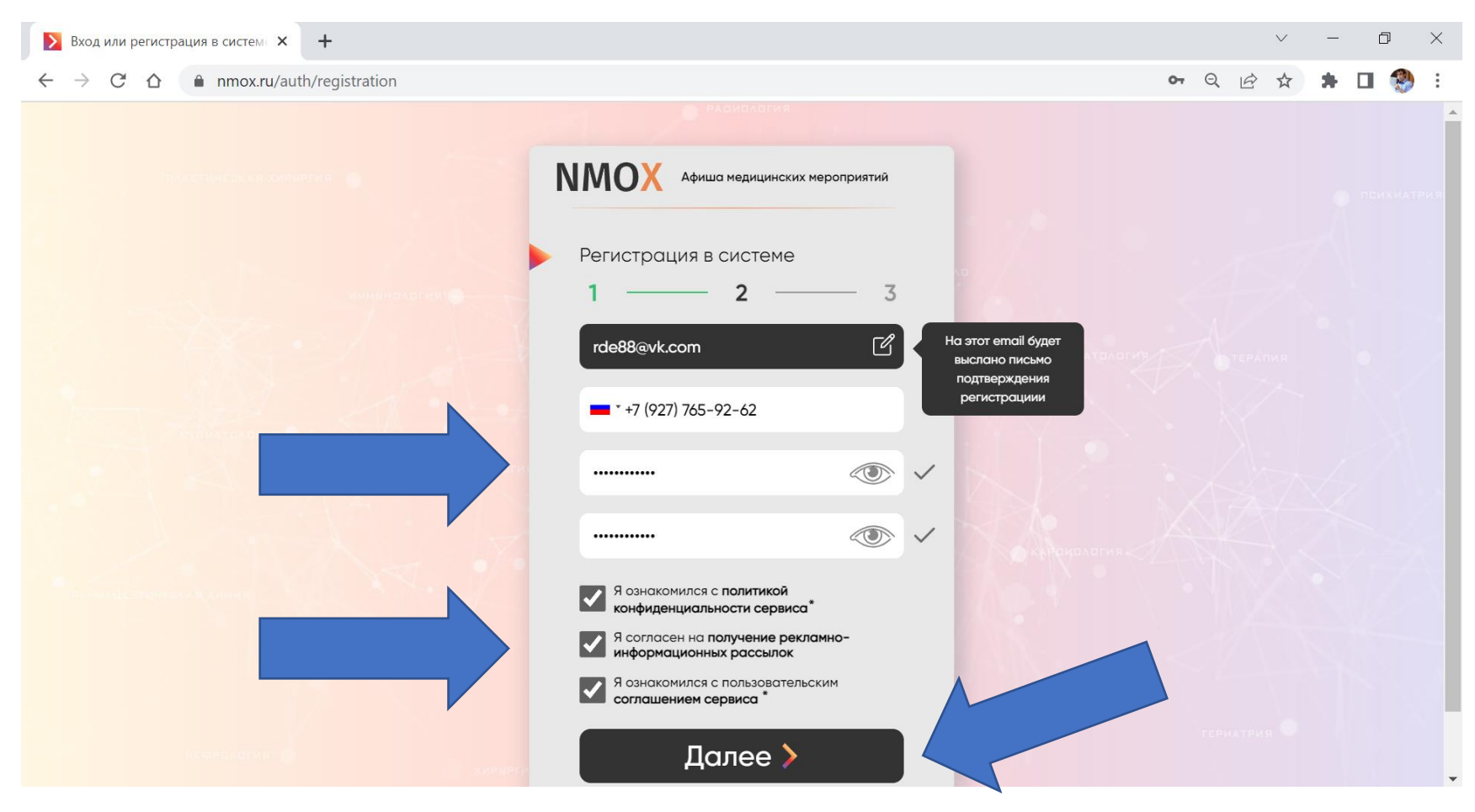

## 5. Вводим ФИО и город и жмем «Далее» (НЕ ставим галочку «зарегистрироваться как организатор»

| Вход или регистрация в систем × +                                  |    |   |   | $\sim$                      | — | ć | 7 | ×   |
|--------------------------------------------------------------------|----|---|---|-----------------------------|---|---|---|-----|
| $\leftarrow$ $\rightarrow$ C $\triangle$ nmox.ru/auth/registration | 07 | Q | B | $\stackrel{\wedge}{\simeq}$ | * |   | 1 | :   |
|                                                                    |    |   |   |                             |   |   |   |     |
| <b>NMOX</b> Афиша медицинских мероприятий                          |    |   |   |                             |   |   |   | 657 |
| Осталось совсем чуть-чуть                                          |    |   |   |                             |   |   |   |     |
| Дмитрий У РЕАНИМАТВАВГИТ                                           |    |   |   |                             |   |   |   |     |
| Данилов                                                            |    |   |   |                             |   |   |   |     |
| Введите ваше отчество                                              |    |   |   |                             |   |   |   |     |
| Самара                                                             |    |   |   |                             |   |   |   |     |
| Зарегистрироваться как организатор                                 |    |   |   |                             |   |   |   |     |
| Далее >                                                            |    |   |   |                             |   |   |   |     |
| хивается                                                           |    |   |   |                             |   |   |   | -   |

#### Выбираем вашу специальность по действующему сертификату специалиста и жмем кнопку «Зарегистрироваться» Если у вас несколько специальностей, то может указать все

|                                                                                                    |    |   |   | Ŷ   |   | LP | ^ |
|----------------------------------------------------------------------------------------------------|----|---|---|-----|---|----|---|
| C 🛆 🔒 nmox.ru/auth/registration                                                                                                    | 07 | Q | B | ☆ ☆ | * | 1  | : |
| ММОХ       фиша всех мероприятий         сфере НМО         Выберите специальности         1       2       3         фер       Q         Управление и якономика фармации       Фармацеятическая химия и         Фармацеятическая химия и       Фармация         Фармация       Фармация |    |   |   |     |   |    |   |
| Зарегистрироваться >                                                                                                    |    |   |   |     |   |    |   |

#### 7. Вы зарегистрировались на платформе NMOX.RU – справа вверху вы увидите свое ФИО и почту и снова страницу предстоящего вебинара

| Онлайн-конференция "Рациона 🗙 🕂                                                                               | ~ - 0 X                         |
|----------------------------------------------------------------------------------------------------|---------------------------------|
| $\rightarrow$ C $\triangle$ annox.ru/event/46434                                                              | ବ ୧ 🖻 🖈 🖪 😍 :                   |
| Предстоящие мероприятия Прошедшие мероприятия Организаторам                                                   |                                 |
|                                                                                                    | Дмитрий Данилов<br>rde88@vk.com |
| Онлайн-конференция "Рациональное фармацевтическое консультирование в XXI веке: тралиции, инновации, приоритет | ГЫ" Личный кабинет              |
| Keney, bripebanne by Kribeke. Ipagngini, minebagini, npropriet                                                | Настройка уведомлений           |
| Подано в НМО Организатор авт                                                                                  | торі Выйти из системы           |
| БЩЕСТВЕННАЯ ОРГАНИЗАЦИЯ "САМАРСКАЯ ОБЛАСТНАЯ ФАРМАЦЕВТИЧЕСКАЯ О<br>ССОЦИАЦИЯ"<br>• •                          |                                 |
| • Вебинар                                                                                                    |                                 |
| 21 апреля 2022         Бесплатное           09:00 - 12:00 (Мск)         Короприятие                           |                                 |
| 🞔 в избранном                                                                                                 |                                 |
| Регистрация на вебинар 🔸                                                                                      |                                 |
|                                                                                                    | <b>•</b>                        |

#### 8. Снова нажимаем на кнопку «Регистрация на вебинар» появляется окно, в котором заполняем все поля и нажимаем кнопку «Сохранить и зарегистрироваться»

| Онлайн-конференция "Рациона × +                                                         |                                                                       | ∨ – ⊡ ×       |
|-----------------------------------------------------------------------------------------|-----------------------------------------------------------------------|---------------|
| $\leftarrow \rightarrow$ C $\triangle$ <b>a</b> nmox.ru/event/46434                     |                                                                       | 🕶 ९ 🖻 🖈 🖬 😍 : |
| Предстоящие мероприятия Прои                                                            | шедшие мероприятия Организаторам                                      | •● (Д         |
| Онлайн-конференция "Рс<br>консультирование в XXI в <sup>.</sup>                         | ам потребуется чуть больше<br>нформации ОИТЕТЫ"                       |               |
| <ul> <li>Подано в НМО</li> <li>не</li> </ul>                                            | тобы зарегистрироваться на ароприятие заполните адостающую информацию | изован        |
| ОБЩЕСТВО С ОГРАНИЧЕННОЙ ОТВЕТСТВЕННОСТЬЮ "МА                                            |                                                                       |               |
| ••                                                                                      | Провизор                                                              |               |
| • Вебинар<br><sup>21</sup> апреля 2022<br>09:00 - 12:00 (Мск) Бесплатное<br>мероприятие | Вита                                                                  |               |
| <ul> <li>в избранном</li> <li>Регистрация на вебинар</li> </ul>                         | Сохранить и зарегистрироваться                                        |               |
|                                                                                         |                                                                       |               |

# 9. Поздравляем! Вы успешно зарегистрированы на вебинар. Справа внизу увидите сообщение о подтверждении регистрации.

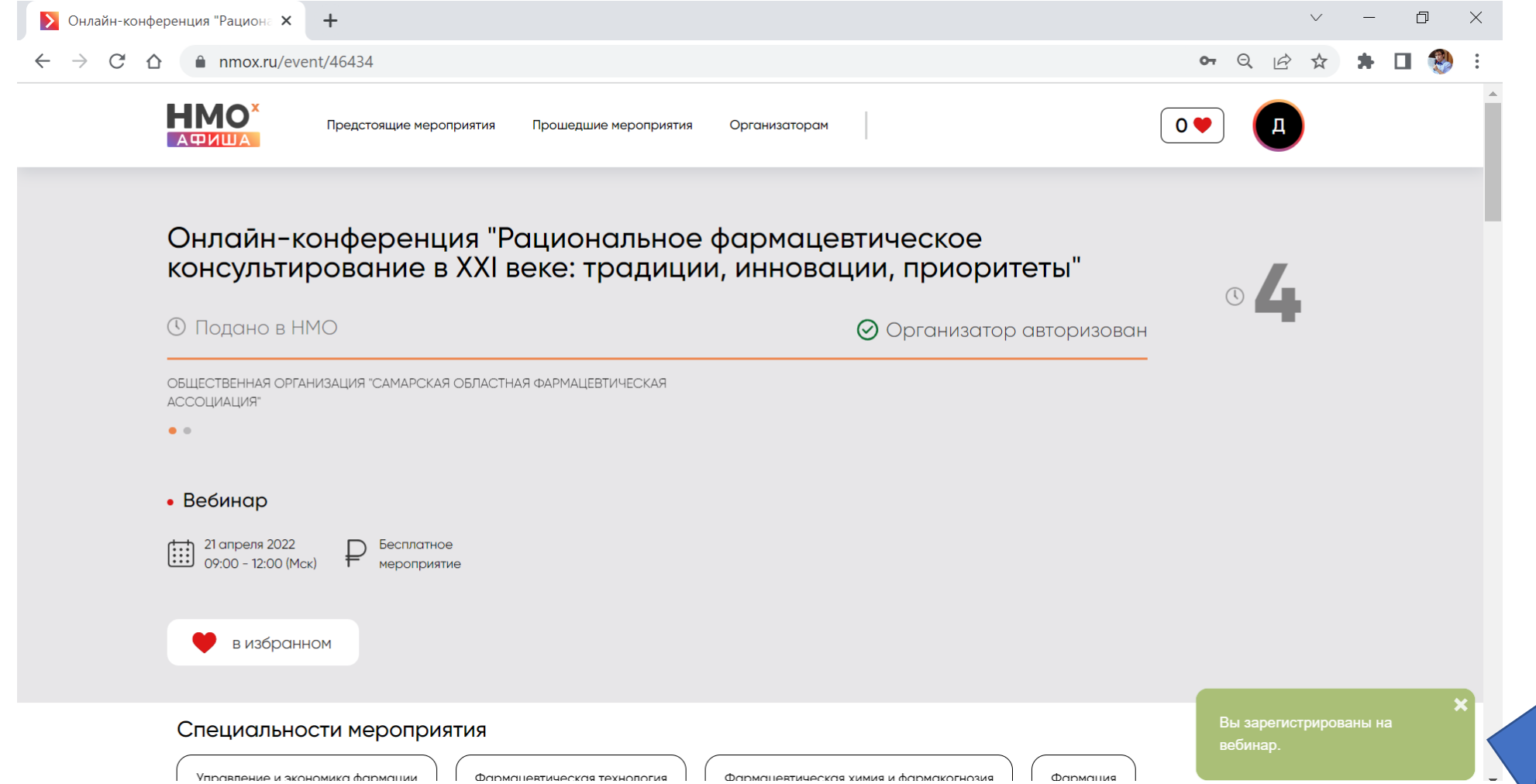

#### 10. Прокрутите страницу ниже. Именно здесь вы будете смотреть вебинар 21 апреля через платформу NMOX.RU

| Онлайн-конференция "Рациона × +                                                                  | $\vee$ – D $\times$                                              |
|--------------------------------------------------------------------------------------------------|------------------------------------------------------------------|
| $\leftrightarrow$ $\rightarrow$ C $\triangle$ nmox.ru/event/46434                                | 어 Q 🖻 🆈 🖬 🚷 🗄                                                    |
|                                                                                                  | *                                                                |
| Специальности мероприятия                                                                        |                                                                  |
| Управление и экономика фармации Фармацевтическая технология Фармацевтическая химия и фармакогно: | Фармация                                                         |
| Таймер: 00:00:00 🚍 и                                                                             | ИНСТРУКЦИЯ ЧАТ ВОПРОСЫ<br>СПИКЕРУ                                |
|                                                                                                  | Было показано: 0                                                 |
|                                                                                                  | 💿 Вы успешно прошли: 0                                           |
| До начала трансляции осталось <sup>ко</sup>                                                      | огда появляются проверки и учитывается<br>пительность просмотра? |
| 0000000                                                                                          | 💼 В период проведения вебинара                                   |
| 0/1111341                                                                                        | С 09:00 21 апреля 2022 г.                                        |
| Дни Часы Минуты Секунды                                                                          | () по 12:00 21 апреля 2022 г. (по мск.)                          |
| Сн                                                                                               | какой периодичностью появляются<br>роверки?                      |
|                                                                                                  | Проверки появляются у всех в разное время                        |
| Развернуть плеер                                                                                 | Максимальный интервал между<br>проверками составляет 27 мин.     |

11. Проверьте свою почту — на нее придет оповещение о том, что вы зарегистрировались на вебинар. За сутки и за 30 мин до вебинара придет аналогичное сообщениенапоминание.

Что бы 21 апреля перейти на вебинар достаточно из этого письма или письманапоминания нажать на зеленую кнопку «Страница мероприятия» и вы попадете на страницу вебинара.

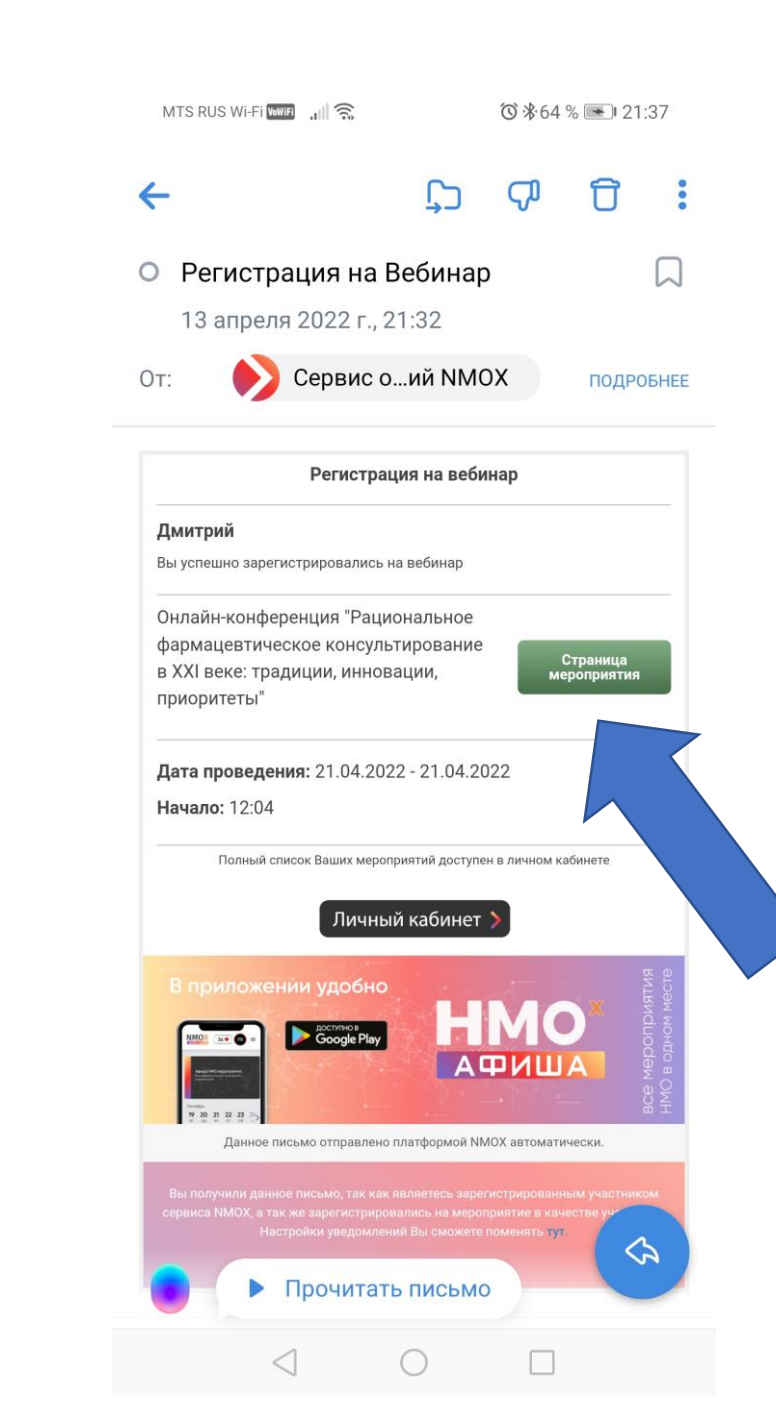

### 12. Самое последнее — вам на почту придет письмо с просьбой подтвердить почту, указанную при регистрации на платформе NMOX.RU – это нужно обязательно сделать. Для этого достаточно просто перейти по ссылке в письме.

### Приятной работы 😊

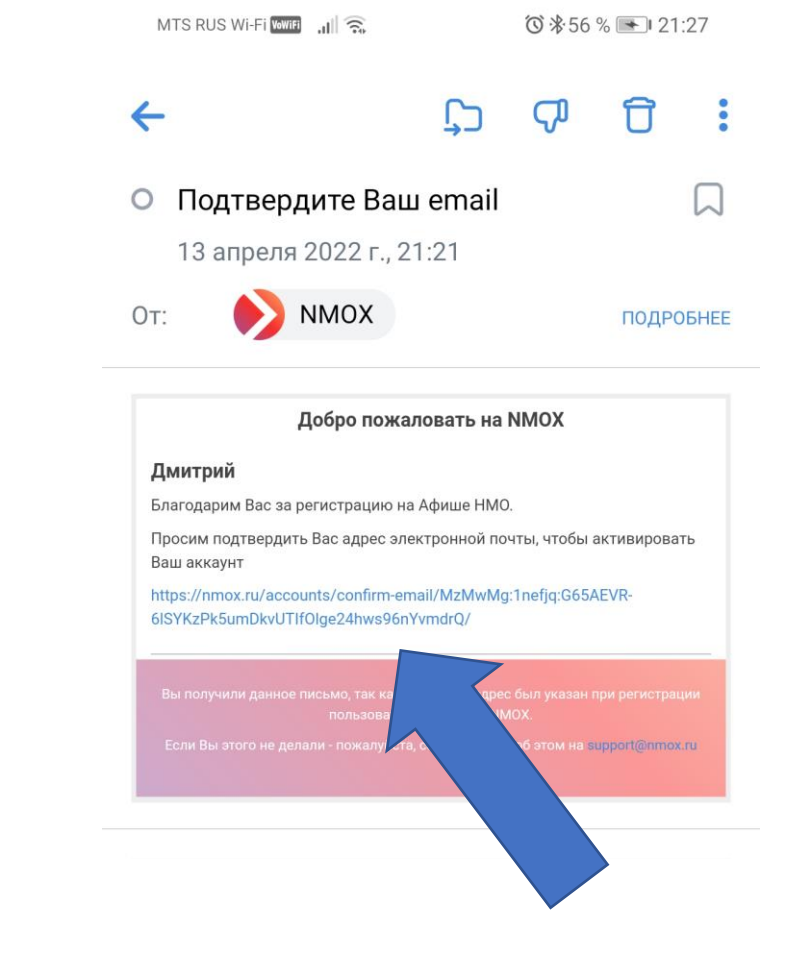